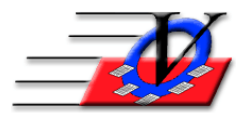

## Data Cleanup for members who attended but are not enrolled

|                           |            |           |           |       | Meml       | ber Search         |                                    |               |         |             |             |
|---------------------------|------------|-----------|-----------|-------|------------|--------------------|------------------------------------|---------------|---------|-------------|-------------|
| <u>U</u> nit: {All}       | n USE)     | lose USE  | ) USE OF  | f 🔽   | Immediatel | y jump to n        | nember if only 1 found after       | search        | Sort by | Mbr Name)   | Last Viewed |
| CActive Only 90           | oro boin   | g conside | ered!     |       | Men        | nbers              | Contacts                           |               | Sort    | t by Mbr#   |             |
| Clear) Search For:        |            |           | Refres    | ) in  | Name /     | Address            | Phone Member #                     |               | Cle     | ear Sort    | Configure   |
| 🕗 Member Name 🚽           | Unit 🗸     | Gndr 🗸    | Age 🗸     | Grd - | Memb# -    | Status             | <ul> <li>Member Address</li> </ul> | City -        | Stat -  | Zip -       | Exp Dt 👻 🔺  |
| Aaron, Brandy             | 01         | F         | 11        | 6     | 1          | Active             | 2876 Darlington Lane               | Clearwater    | FL      | 33766       | 06/05/20    |
| Aaron, Greg               | 01         | Μ         | 9         | 4     | 2          | Active             | 2876 Darlington Lane               | Clearwater    | FL      | 33766       | 06/05/20    |
| Aaron, Theresa            | 01         | F         | 17        | 11    | 3          | Active             | 2876 Darlington Lane               | Clearwater    | FL      | 33766       | 06/05/20    |
| Adams, Barabara           | 01         | F         | 10        | 5     | 4          | Active             | 2876 Darlington Lane               | Clearwater    | FL      | 33766       | 06/05/20    |
| Alexander, John           | 02         | M         | 10        | 5     | 2          | Active             | 51685 96th St N                    | St Petersburg | FL      | 34695       | 06/05/20    |
| Anderson, Eric            | 01         | Μ         | 10        | 5     | 71         | Active             | 649 Saltwater Circle               | Clearwater    | FL      | 33701       | 06/05/20    |
| Archer, Ernie             | 01         | Μ         | 10        | 5     | 5          | Active             | 2154 Breton View Lane              | Clearwater    | FL      | 33767       | 06/05/20    |
| Archer, Stephen           | 01         | M         | 11        | 6     | 6          | Active             | 2154 Breton View Lane              | Clearwater    | FL      | 33767       | 08/15/19    |
| Arsco, Ryan               | 01         | M         | 6         | 1     | 81         | Active             | 459 First Street North             | Clearwater    | FL      | 33701       | 06/07/20    |
| Avila, Marcos             | 01         | M         | 17        | 11    | 7          | Active             | 45 5th Ave. N.                     | Clearwater    | FL      | 33767       | 06/05/20    |
| Bighorn, Jacob            | 01         | M         | 8         | 3     | 8          | Active             | 2020 Yearn Trail                   | Clearwater    | FL      | 33701       | 06/05/20    |
| Bradley, Jessica          | 01         | F         | 10        | 5     | 72         | Active             | 432 Jamison St                     | Clearwater    | FL      | 33765       | 06/05/20    |
| Brown, Donna              | 01         | F         | 11        | 6     | 9          | Active             | 1601 Manchester Blvd               | Tampa         | FL      | 34602       | 06/05/20    |
| Brown, Jada               | 01         | F         | 12        | 7     | 10         | Active             | 1601 Manchester Blvd               | Tampa         | FL      | 34602       | 06/05/20    |
| Brown, John               | 01         | M         | 12        | 6     | 11         | Active             | 1601 Manchester Blvd               | Tampa         | FL      | 34602       | 06/05/20    |
| Close, Davie              | 01         | F         | 13        | 7     | 12         | Active             | 541 E. Britian Way                 | Tampa         | FL      | 33702       | 06/05/20    |
| Close, Giddeon            | 01         | М         | 11        | 5     | 13         | Active             | 541 E. Britian Way                 | Tampa         | FL      | 33702       | 06/05/20    |
| Record: H - 1 of 90 + H > | 🖌 🏹 Un     | filtered  | earch     |       | I          |                    |                                    |               |         |             | Þ           |
| When opening the Mem      | bers forr  | n from Ma | ain Menu  |       | Try the    | ese 🔹 • Sr         | nith                               | 2             | Expor   | t to Ney    | Close       |
| Show this form to Sea     | arch for N | /lembers  |           |       | Search     | n • Jo             | hn                                 |               | Exc     | el Mem      | ber Slose   |
| C Open to the 'Quick Fin  | nd' field  | on the M  | embers fo | orm   | Examp      | oles: • Sr<br>• 42 | ni, Jo (or) Jo/Smi<br>2 (or) 42/   |               | Mer     | mber ID Car | 1           |

On the Member Search screen, click Open USE button

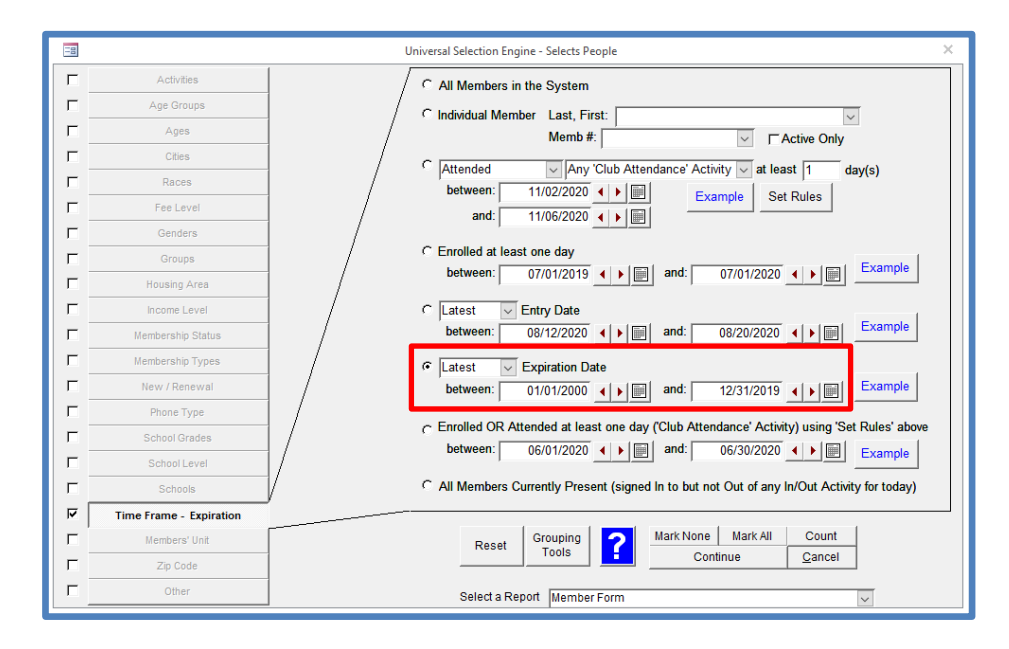

Time Frame = Latest Expiration Date 1/1/2000 to 12/31/2019 for the 2020 Annual Report

This selects all members where their membership ended prior to the reporting year.

To pull this report at the end of each month during the year, you would use Latest Expiration date for the prior month.

EXAMPLE: On 9/1/2020 use Expired between 1/1/2000 to 8/31/2020. EXAMPLE: On 10/1/2020 use Expired between 1/1/2000 to 9/30/2020.

| -0          |                         | Un            | iversal Selecti | on Engine - Selects People                      |              |               |                     | ×    |
|-------------|-------------------------|---------------|-----------------|-------------------------------------------------|--------------|---------------|---------------------|------|
| <u>।</u> ज  | Activities - All        |               | Select peop     | le who Participated in Activities at the fo     | ollowing u   | nits: Selec   | t All Select Non    | e    |
| ┝┯┷         | ANP GROUPS              | <mark></mark> | Z_Code          | Unit Name                                       |              |               | Select              |      |
|             |                         |               | 01              | Downtown Unit                                   |              |               |                     |      |
| <u>н</u> ., | Ages                    | \             | 02              | Southside                                       |              |               |                     |      |
| Г           | Cities                  |               | OYS             | Other Youth Served                              |              |               |                     |      |
| Е           | Races                   |               |                 |                                                 |              |               |                     |      |
| Е           | Fee Level               |               |                 |                                                 |              |               |                     |      |
| Е           | Genders                 |               | who 6           | At Least one time For FIRST tim                 | e betw       | een           |                     |      |
| Г           | Groups                  |               | Attended (      | Between 1 21 day(s)                             |              | 1/1/2020      | 12/31/2020          |      |
| Е           | Housing Area            |               | In the follow   | ving selected Activities: I Show Ac<br>Activity | Select       | ies Only I (  | General Attend Only | /    |
| Г           | Income Level            |               | Arts &          | Crafts                                          |              | Academic S    | Success             |      |
| E I         | Membershin Status       |               | Breakfa         | ast                                             |              | Meals         |                     |      |
| -           | Manda and In Transa     |               | Compu           | ter Lab                                         | $\checkmark$ | Academic S    | luccess             |      |
| <u> </u>    | membership Types        |               | Dinner          |                                                 |              | Meals         |                     |      |
| L           | New / Renewal           |               | Free P          | lay                                             |              | Sports, Fitn  | ess & Recreation    |      |
| Г           | Phone Type              |               | Genera          | Il Attendance                                   |              | General Atte  | endance             |      |
| Г           | School Grades           |               | Hallow          | een Party                                       |              | Sports, Fitne | ess & Recreation    |      |
| Г           | School Level            |               | Lunch           | Tional Thio                                     |              | Meals         |                     |      |
|             |                         |               | Racon           | rield Imp                                       |              | Academic 3    | ouccess             | hir  |
| 12.         | SCROOIS                 |               | - asspi         |                                                 |              | Good Chara    | Ctel And Citizensi  | ···· |
| ₩.          | Time Frame - Expiration |               |                 |                                                 |              |               |                     |      |
| Е           | Members' Unit           |               | R               | eset Grouping ?                                 |              |               | Count               |      |
| Г           | Zip Code                |               |                 |                                                 | Continu      | e <u>C</u>    | ancel               |      |
| Е           | Other                   |               | Sele            | ct a Report Member Form                         |              |               | ~                   |      |

Click Activities in the top left – choose all Units – who Attended At Least one time between 1/1/2020 and 12/31/2020 and click Continue. This selects members who have attended in the reporting year.

To pull this report at the end of each month during the year, you would use dates for attendance for the current month.

EXAMPLE: On 9/1/2020 use Attended 8/1/2020 to 8/31/2020. EXAMPLE: On 10/1/2020 use Attended 9/1/2020 to 9/30/2020.

In our example, these 5 members above have expiration date on or before 12/31/2019 and have attended since that date. Double click to choose the first member.

|            |                     |            |         |        |        |           | Membe        | r Search       |                        |            |    |                 |                                    |
|------------|---------------------|------------|---------|--------|--------|-----------|--------------|----------------|------------------------|------------|----|-----------------|------------------------------------|
| <u>U</u> r | nit: {All}          | n USE) (CI | ose USE | USE O  | n 🔽    | Immediate | ly jump to m | nember if only | / 1 found after search |            | s  | ort by Mbr Name | ) Last Viewed )                    |
| E          | Active Only 14 memb | ers being  | conside | red!   |        | Mer       | nbers        | Contact        | s                      |            | Č  | Sort by Mbr#    |                                    |
| C          | lear) Search For:   |            |         | Refres | sh) in | Name      | Address      | Phone N        | lember #               |            | Č  | Clear Sort      | Configure                          |
|            | Member Name         | n Unit 🚽   | Gndr 🗸  | Age 🗸  | Grd 🗸  | Memb# -   | Status -     | Exp Dt 👻       | Member Address         | - City     |    | Zip             | <ul> <li>Primary Phor -</li> </ul> |
|            | Grey, Kevin         | 01         | М       | 14     | 8      | 25        | Non-Active   | 12/31/19       | 327 Dutcher Ave        | Clearwater | FL | 33764           | (727) 752-9966                     |
|            | Grey, Nellie        | 01         | F       | 17     | 11     | 26        | Non-Active   | 12/31/19       | 327 Dutcher Ave        | Clearwater | FL | 33764           | (727) 752-9966                     |
|            | Harris, Jean        | 01         | F       | 18     | 11     | 27        | Non-Active   | 12/31/19       | 437 Ramos Drive        | Clearwater | FL | 33764           | (727) 752-6899                     |
|            | Harris, Will        | 01         | М       | 15     | 9      | 29        | Non-Active   | 12/31/19       | 437 Ramos Drive        | Clearwater | FL | 33764           | (727) 752-6899                     |
|            | Jacobs, Bob         | 01         | М       | 16     | 10     | 31        | Non-Active   | 12/31/19       | 123 South St           | Anytown    | FL | 12345           | (123) 123-1234                     |

| Members                                                                                                    |                                                                              |
|----------------------------------------------------------------------------------------------------|------------------------------------------------------------------------------|
| Unit: 01 Nellie Grey - 26 Status: Non-Active Type: Regular                                                                             | Quick Find:                                                                  |
| Guidance/Accidents/Mentoring Member Stars Charges / Payments Misc.                                                                     | Academics Medications Notes/Msgs QE Feedback                                 |
| Member Info Contacts Medical General Household Custom Photo                                                                            | Outcome Measurement/Surveys Calendars / Activities Groups                    |
| First Name: Nellie Middle: Last:                                                                                                    | Grey Suffix:                                                                 |
| Gender: F Race: Caucasian Nickna<br>Ethnicity: Not Hispanic/Latino DOB: C                                                              | me:                                                                          |
| Residing at the: Grey Household                                                                                                    | Membership #: 26 Calc                                                        |
| Address: 327 Dutcher Ave                                                                                                    | Status: Non-Active V Schedule                                                |
| City: Clearwater State: FL V Zip: 33764 V                                                                                              | This Member DOES v require a P/G Pickup                                      |
| County: Validate Address                                                                                                    | Expected H.S. Graduation Year:                                               |
| This phone area is for MEMBER'S PRIMARY # - ALL Contact phone info is entered on the Contacts tab                                      |                                                                              |
| Phone/Fax/Emails • Type • Primary • Pref. Email •                                                                                      | Entry: 01/01/2019 Expiration: 12/31/2019                                     |
| (727) 752-9966 Home  (727) 752-9966                                                                                                    | Type: Regular Renewal                                                        |
|                                                                                                    | C Show Current (or most<br>recent if not available) recent if not available) |
| Teacher:                                                                                                    | View/I Indate Enrollment History                                             |
| School: John F. Kennedy Middle School                                                                                                  | Viewopdate Enrollment History                                                |
| Age Group Seniors Grade Level 11 V<br>Fee Level FRE Marital Status:                                                                    | Processed By: ND Grant Member ID Card Needed                                 |
| New<br>Member         Delete<br>Member         Change Member<br>Name         Moye<br>Member         Member<br>History         Hardcopy | Member Peturn to Close to Info Search Main Menu                              |

Click on the Calendars / Activities tab to see the attendance. Click the Activity dropdown to find <u>all</u> attendance in the range where there was no enrollment. NOTE that the attendance may not be just General Attendance.

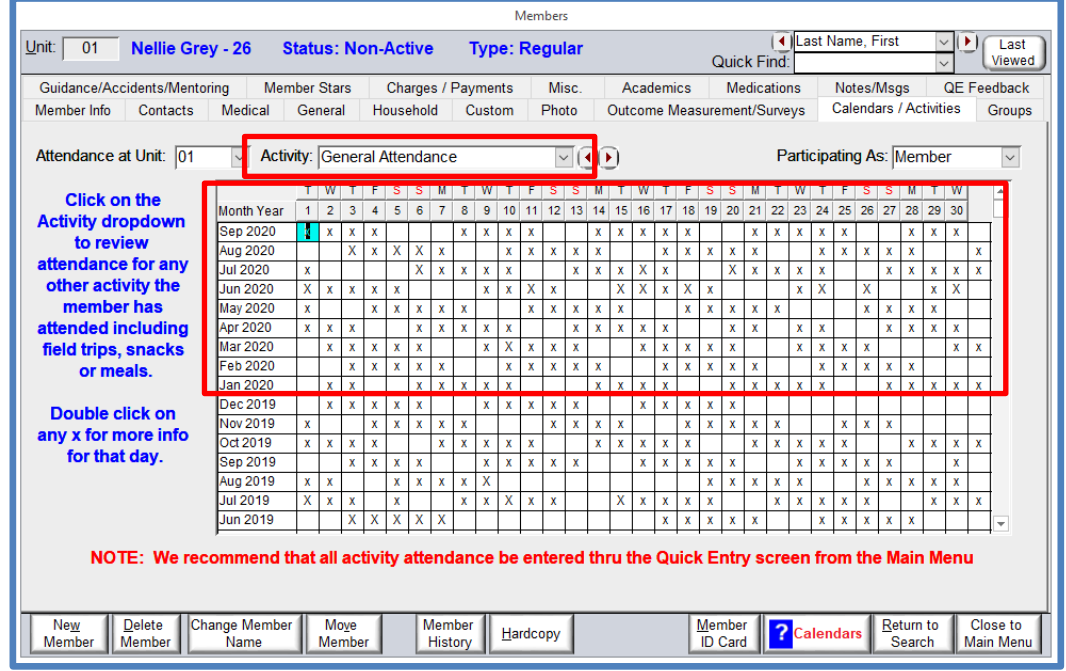

Choose the different activities from the dropdown and determine if they are mistaken scans. If they are mistaken scans, then remove them by clicking on the x and push Delete on your keyboard.

If they are not mistaken scans and the member should have been enrolled, then click back on the Members tab. Click the View/Update Enrollment History button near the bottom right and add a new enrollment record to the member. In our example, this membership expired on 12/31/2019 and the member attended through 2020, so they need an enrollment period for 2020.

| ment H                     | History                                                                                                    |                                                                                                    |                                                                                                    |                                                                                                    |                                                                                                    |
|----------------------------|----------------------------------------------------------------------------------------------------|----------------------------------------------------------------------------------------------------|----------------------------------------------------------------------------------------------------|----------------------------------------------------------------------------------------------------|----------------------------------------------------------------------------------------------------|
| nrol                       | llment Histo                                                                                                  | ry for: Nelli                                                                                                    | e Grey 26 Unit: 01                                                                                                    |                                                                                                    |                                                                                                    |
| HO<br>1. A<br>2. T<br>3. T | W TO RE-EN<br>Add a NEW E<br>The system                                                                       | ROLL A M<br>Intry Date,<br>will default<br>will fill in th                                                                    | EMBER:<br>Expiration Date and Mer<br>the member to a renewa<br>e Unit Code accordingly                                          | nber Type on the NEX<br>I if they have been en                                                                               | T AVAILABLE LINE<br>rolled previously                                                                                                    |
| NO<br>NO                   | TE: The Ex<br>TE: All men                                                                                     | piration Da                                                                                                    | ites and Entry Dates mus<br>Ild have an Entry and Ex                                                                            | st not overlap each oth<br>piration date.                                                                                    | ner.                                                                                                    |
| NO<br>NO                   | TE: The Ex<br>TE: All men                                                                                     | piration Da<br>nbers shou                                                                                                    | ites and Entry Dates mu<br>Id have an Entry and Ex                                                                              | st not overlap each oth<br>piration date.                                                                                    | ner.                                                                                                    |
| NO<br>NO                   | TE: The Ex<br>TE: All men                                                                                     | piration Da<br>nbers shou<br>Expiration -<br>06/09/2017                                                                       | ites and Entry Dates mus<br>ild have an Entry and Ex<br>Type<br>School Only                                                     | et not overlap each oth<br>piration date.<br>New/Renewal<br>New                                                              | v Unit Code v                                                                                                    |
| NO<br>NO                   | TE: The Ex<br>TE: All men<br>Entry Date •<br>09/06/2016<br>06/19/2017                                         | piration Da<br>nbers shou<br>Expiration •<br>06/09/2017<br>09/01/2017                                                         | ites and Entry Dates mus<br>ild have an Entry and Ex<br>Type<br>School Only<br>Summer Only                                      | st not overlap each oth<br>piration date.<br>New/Renewal<br>New<br>Renewing                                                  | Vnit Code ·                                                                                                    |
| NO                         | TE: The Ex<br>TE: All men<br>Entry Date •<br>09/06/2016<br>06/19/2017<br>09/11/2017                           | piration Da<br>nbers shou<br>Expiration •<br>06/09/2017<br>09/01/2017<br>06/01/2018                                           | ites and Entry Dates must<br>ild have an Entry and Ex<br>Type<br>School Only<br>Summer Only<br>School Only                      | st not overlap each oth<br>piration date.<br>New/Renewal<br>New<br>Renewing<br>Renewing                                      | • Unit Code •<br>01<br>01<br>01                                                                                                    |
|                            | TE: The Ex<br>TE: All men<br>09/06/2016<br>06/19/2017<br>09/11/2017<br>06/11/2018                             | piration Da<br>nbers shou<br>Expiration •<br>06/09/2017<br>09/01/2017<br>06/01/2018<br>08/10/2018                             | Ites and Entry Dates must<br>ild have an Entry and Ex<br>Type<br>School Only<br>Summer Only<br>School Only<br>Summer Only       | st not overlap each oth<br>piration date.<br>New/Renewial<br>Renewing<br>Renewing<br>Renewing                                | Unit Code         •           01         •           01         •           01         •           01         •           01         •                                               |
| NO                         | TE: The Ex<br>TE: All men<br>09/06/2016<br>06/19/2017<br>09/11/2017<br>06/11/2018<br>09/02/2018               | piration Da<br>nbers shou<br>Expiration •<br>06/09/2017<br>09/01/2017<br>06/01/2018<br>08/10/2018<br>12/31/2018               | Ites and Entry Dates must<br>ild have an Entry and Ex<br>Type<br>School Only<br>Summer Only<br>Summer Only<br>Regular           | t not overlap each oth<br>piration date.<br><u>New/Renewial</u><br>Renewing<br>Renewing<br>Renewing<br>Renewing              | Unit Code         •           01         •           01         •           01         •           01         •           01         •           01         •           01         • |
|                            | TE: The Ex<br>TE: All men<br>09/06/2016<br>06/19/2017<br>09/11/2017<br>06/11/2018<br>09/02/2018<br>01/01/2019 | piration Da<br>nbers shou<br>Expiration •<br>06/09/2017<br>09/01/2017<br>06/01/2018<br>08/10/2018<br>12/31/2018<br>12/31/2019 | Ites and Entry Dates must<br>Id have an Entry and Ex<br>Type<br>School Only<br>Summer Only<br>Summer Only<br>Regular<br>Regular | st not overlap each oth<br>piration date.<br>New/Renewial<br>New<br>Renewing<br>Renewing<br>Renewing<br>Renewing<br>Renewing | • Unit Code •<br>01<br>01<br>01<br>01<br>01<br>01<br>01<br>01                                                                                                    |

Back on the Members screen, Use the arrows at the top right to scroll to the next member and repeat the process for each member who did not have enrollment since 12/31/2019 but has had attendance in 2020.

To pull list of the same members from above, follow these steps.

Click Reports, click the Members tab and choose the Custom Member List.

You can use the same criteria on the Universal Selection Engine (Page 1 and 2) to pull a list of the same members.

|                                                                 |                  | Custom Member List                           |               |               |                   | ×               |
|-----------------------------------------------------------------|------------------|----------------------------------------------|---------------|---------------|-------------------|-----------------|
| 14 Member(s) selected                                           | Find Report Name | 2: Data Review                               |               |               |                   |                 |
| Report Name: Data Revie                                         | W                |                                              | _             |               |                   |                 |
| Report Heading:                                                 |                  | Data Review                                  |               |               |                   |                 |
| Report Subtitle (optional):                                     |                  |                                              |               | Grou          | <b>ір Ву Но</b> г | isehold         |
| DIRECTIONS TO CREATE                                            |                  | Column Heading                               | ;             | Sorting       | Total             | As Of Dt        |
|                                                                 | Column 1:        | Member Full Name                             | Asce          | ending 🗸      | •                 |                 |
| 1. Click the Add New Report                                     | Column 2:        | Entry Date (Final)                           | -             | ~             | •                 |                 |
| 2. Name the Report                                              | Column 3:        | Expiration Date (Final)                      | /             | ~             | •                 |                 |
| 3. Provide a Report Heading                                     | Column 4:        | Last Date Attended in Range                  | /             | ~             | •                 |                 |
| 5. Choose Sorting options                                       | Column 5:        | Number of Days in Attendance                 |               | ~             |                   |                 |
| 6. Preview or Print the Report                                  | Column 6:        | · · · · · · · · · · · · · · · · · · ·        | -             | ~             | •                 |                 |
| 7. Find previous Reports in the<br>Find Report Name dropdown at | Column 7:        |                                              | /             | ~             | •                 |                 |
| the top of this screen                                          | Column 8:        | · · · · · · · · · · · · · · · · · · ·        | /             | ~             | •                 |                 |
| You can create as many Custom                                   | Column 9:        | · · · · · · · · · · · · · · · · · · ·        | -             | ~             | •                 |                 |
| Reports as needed and use                                       | Column 10:       |                                              |               | ~             | ·                 |                 |
| them over again later.                                          | Mem              | ber Pictures: None                           |               |               |                   |                 |
| Report Width: 5.25"                                             | Orienta          | ation Paper Si<br>trait C Landscape C Letter | ze<br>8 1/2 x | :11 C         | Legal 8 1         | /2 x 14         |
| Make Menu<br>Favorite Add New Report [                          | Delete Report    | Preview Print Output to Ex                   | cel           | <u>C</u> lose | Clos              | se to Main Menu |

Create a report named "Data Review". This report will be available in the Find Report Name dropdown once you have created it.

Click Preview.

You will see the following screens to choose dates, units and activities for the 'Last Date Attended in Range' and Number of Days in Attendance'. You ware being asked for this because these two fields are calculated fields and could be for any date range.

On the First/Last Date Attended in Range - fill in the date range of 1/1/2020 to 12/31/2020, choose all Units, choose all activities and click Continue.

NOTE that thes dates will change based on the time frame you are asking for on Page 1 and 2.

| First/Last Date A                                                                                                  | ttended in Range                                                                                                    |                                             |                                                                                                    |                         |
|----------------------------------------------------------------------------------------------------|----------------------------------------------------------------------------------------------------|---------------------------------------------|----------------------------------------------------------------------------------------------------|-------------------------|
| You have inclu<br>"Last Date Att<br>- Select the<br>- Select Atte<br>- Select Unit<br>- Select the<br>- Click Cont | ded the "First Date Attended in Ra<br>ended in Range" in this layout.<br>date range for the attendance<br>ndance Codes<br>(s) where attendance occurred<br>Activities<br>inue | nge" and/or                                 | From:     01/01/2020 (Wed)     Image: Constraint of the second second se | Select All<br>Clear All |
| Attendance<br>Code                                                                                                 | Description                                                                                                    | Counts as<br>Attendance for<br>#Days Column |                                                                                                    |                         |
| X<br>x                                                                                                    | Regular Attendance Full Day<br>Regular Attendance Half Day                                                                                                    | ম                                           | Activity Sel Activity                                                                                                    |                         |
| H<br>h                                                                                                    | Holiday Full Day<br>Holiday Half Day                                                                                                    | Г                                           | Breakfast                                                                                                    | General                 |
| E                                                                                                    | Excused Absence Full Day<br>Excused Absence Half Day                                                                                                    | Г                                           | Dinner 2                                                                                                    | Attendance<br>Only      |
| N<br>n                                                                                                    | Non-Excused Absence Full Day<br>Non-Excused Absence Half Day                                                                                                    | Г                                           | General Attendance                                                                                                    | Select All<br>Clear All |
|                                                                                                    |                                                                                                    |                                             | Lunch 2<br>MOSI Field Trip                                                                                                    |                         |
|                                                                                                    |                                                                                                    |                                             | Passport to Manhood                                                                                                    |                         |
|                                                                                                    |                                                                                                    |                                             | Project Learn 🔽 🔻                                                                                                    |                         |
|                                                                                                    |                                                                                                    | <u>C</u> onti                               | nue Cancel                                                                                                    |                         |

On the Number of Days in Attendance screen - fill in the date range of 1/1/2020 to 12/31/2020, choose all Units, choose all activities and click Continue.

NOTE that these dates will change based on the time frame you are asking for on Page 1 and 2.

| Select the<br>Select Att<br>Select Un<br>Select the<br>If Matrix,<br>Click Cont | e date range for the attendance<br>endance Codes<br>(if(s) where attendance occurred<br>Activities<br>Select Type and Count<br>tinue |                                             | Code         Unit Name         Select           01         Downtown Unit         Image: Code         Image: Code |       | Select Al        |
|---------------------------------------------------------------------------------|----------------------------------------------------------------------------------------------------|---------------------------------------------|----------------------------------------------------------------------------------------------------|-------|------------------|
| Attendance<br>Code                                                              | Description                                                                                                    | Counts as<br>Attendance for<br>#Days Column |                                                                                                    |       |                  |
| X<br>X                                                                          | Regular Attendance Full Day<br>Regular Attendance Half Day                                                                           | য য                                         |                                                                                                    |       |                  |
| H<br>h                                                                          | Holiday Full Day<br>Holiday Half Day                                                                                                 | Г                                           | Arts & Crafts                                                                                                    | Sel ▲ | Ĩ                |
| E<br>e                                                                          | Excused Absence Full Day<br>Excused Absence Half Day                                                                                 | Г                                           | Breakfast<br>Computer Lab                                                                                                    |       | General          |
| N<br>n                                                                          | Non-Excused Absence Full Day<br>Non-Excused Absence Half Day                                                                         | Г                                           | Dinner<br>Free Play                                                                                                    |       | Only<br>Select A |
|                                                                                 |                                                                                                    |                                             | General Attendance<br>Halloween Party                                                                                                    |       | Clear Al         |
|                                                                                 |                                                                                                    |                                             | Lunch<br>MOSI Field Trip                                                                                                    |       |                  |
|                                                                                 |                                                                                                    |                                             | Passport to Manhood                                                                                                    |       |                  |
|                                                                                 |                                                                                                    |                                             | Project Learn                                                                                                    |       |                  |

|                       | Data Review     |                |                     |                    |  |
|-----------------------|-----------------|----------------|---------------------|--------------------|--|
| Name                  | Final Entry Dt. | Final Exp. Dt. | Last Dt<br>Attended | # Days<br>Attended |  |
| Grey, Kevin           | 1/1/2019        | 12/31/2019     | 12/30/2020          | 245                |  |
| Grey, Nellie          | 1/1/2019        | 12/31/2019     | 9/30/2020           | 185                |  |
| Harris, Jean          | 1/1/2019        | 12/31/2019     | 12/30/2020          | 247                |  |
| Harris, Will          | 1/1/2019        | 12/31/2019     | 12/30/2020          | 248                |  |
| Jacobs, Bob           | 1/1/2019        | 12/31/2019     | 12/30/2020          | 248                |  |
| James, Brandon        | 1/1/2019        | 12/31/2019     | 12/30/2020          | 249                |  |
| James, Emest          | 1/1/2019        | 12/31/2019     | 12/30/2020          | 247                |  |
| Jamison, Fred         | 1/1/2019        | 12/31/2019     | 12/30/2020          | 247                |  |
| Jamison, Matt Spencer | 1/1/2019        | 12/31/2019     | 12/30/2020          | 246                |  |
| Johnson, Portia       | 6/8/2019        | 12/31/2019     | 12/30/2020          | 250                |  |
| Johnson, Timothy      | 6/8/2019        | 12/31/2019     | 12/30/2020          | 251                |  |
| Keller, Jason         | 6/8/2019        | 12/31/2019     | 12/30/2020          | 247                |  |
| Rivers, Erma          | 8/16/2019       | 12/31/2019     | 12/30/2020          | 246                |  |
| Smith, Bart           | 9/11/2018       | 6/7/2019       | 12/30/2020          | 140                |  |
| Record Count: 14      |                 |                |                     |                    |  |

This is the list of members that would need to be reviewed. The membership for these members have expired and they have recent attendance.